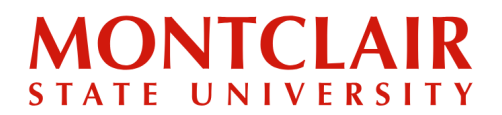

Step-by-Step Guide Uploading Financial Documents for Form I-20 in the Application Portal

**Step 1:** Download and complete the **I-20 Application and Affidavit of Support** (instructions on how to complete are sent via email) or go to this link to download the application form: <u>https://www.montclair.edu/global/how-to-apply-for-a-form-i-20/</u>

**Step 2:** <u>UNDERGRADUATE STUDENTS</u>: Go to <u>https://apply.montclair.edu/apply/</u> and log in using the credentials that were previously created to access the application.

<u>GRADUATE STUDENTS</u>: Go to <u>https://graduate.montclair.edu/apply/</u> and log in using the credentials that were previously created to access the application.

# **Application Management**

Returning users:

First-time users: Create an account to start a new application.

#### Step 3: <u>GRADUATE STUDENTS</u>: After you log in, click Next Steps.

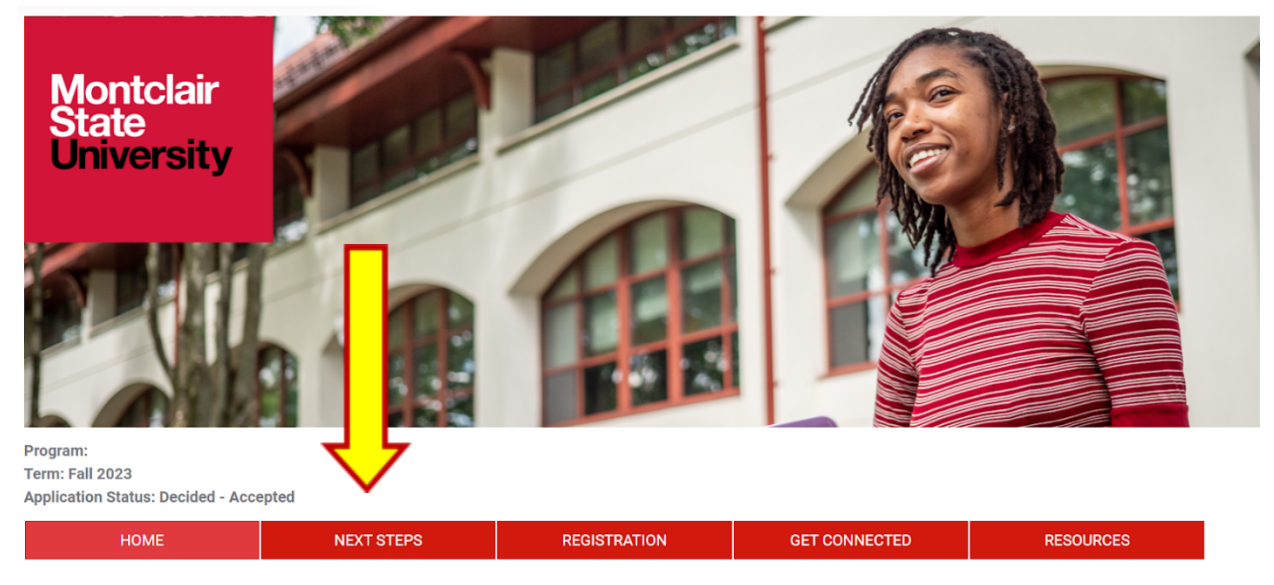

Welcome to Montclair State University, Seth!

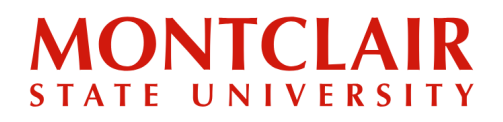

## Step-by-Step Guide Uploading Financial Documents for Form I-20 in the Application Portal

#### <u>UNDERGRADUATE STUDENTS</u>: After you log in, scroll down the page to see the Student

Checklist.

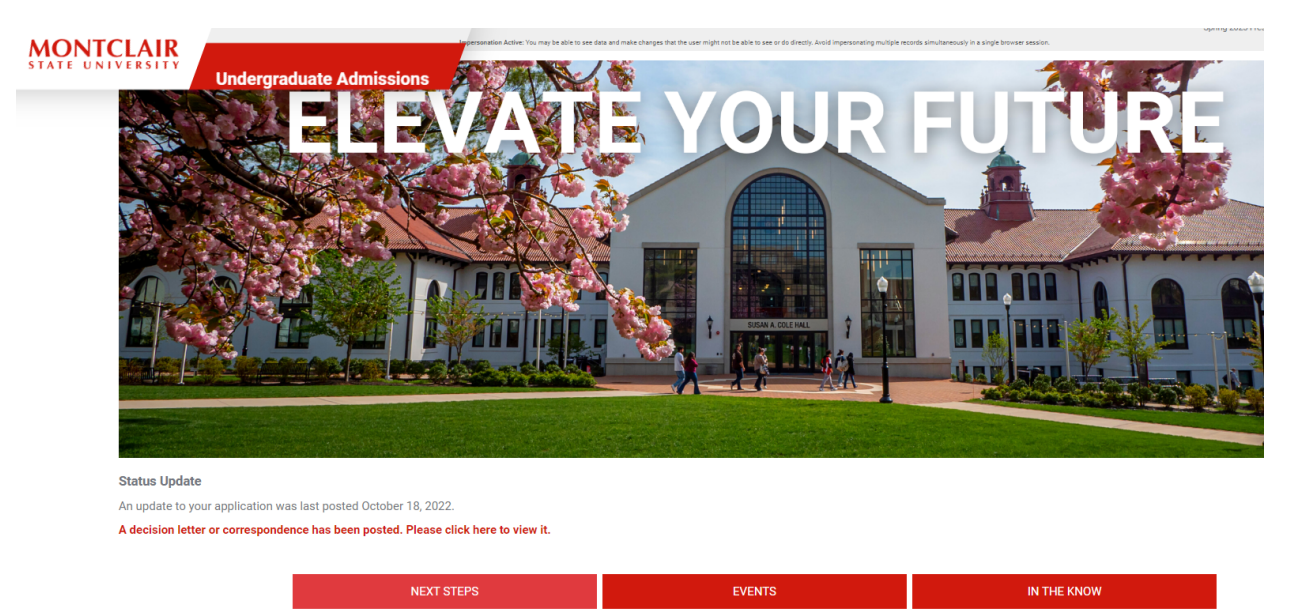

#### **Application Checklist**

Below is a list of application requirements needed to complete your record. Documents can be sent by your institution electronically or mailed to:

| Montclair Sta<br>Undergradua<br>1 Normal Ave<br>Montclair, NJ | ate University<br>te Admissions Office<br>9<br>1 07043                                         |           |
|---------------------------------------------------------------|------------------------------------------------------------------------------------------------|-----------|
| Status                                                        | Details                                                                                        | Date      |
| ✔ Received                                                    | High School Transcript for High School Transcript                                              | 05/27/202 |
| ✔ Received                                                    | Personal Statement/Essay                                                                       | 05/26/202 |
| ✓ Waived                                                      | TOEFL or IELTS or Duliongo Scores                                                              | 05/05/202 |
| ✔ Received                                                    | Recommendation from Anna Pounder, St. Joseph's Convent, Port of Spain Submitted on 05/09/2020. | 05/09/202 |
| ✔ Received                                                    | Recommendation from Dayle Gray, Chesterfield College<br>Submitted on 05/19/2020.               | 05/19/202 |
| Received                                                      | Essay/Personal Statement                                                                       | 05/23/202 |
| Received                                                      | Passport Copy                                                                                  | 05/11/202 |

# MONTCLAIR STATE UNIVERSITY

### Step-by-Step Guide Uploading Financial Documents for Form I-20 in the Application Portal

**Step 4:** A list of documents that need to be uploaded will be visible in the Student Checklist (both undergraduate and graduate). A copy of the passport, financial documents, and application for Form I-20/Affidavit of Support will have to be uploaded to fulfill this requirement.

| Graduate Ac                                                                                         | cepted Student Checklist                                  |           |  |  |
|----------------------------------------------------------------------------------------------------|-----------------------------------------------------------|-----------|--|--|
| Please note: It may take 24-48 hours for you to receive your NetID upon confirming your acceptance. |                                                           |           |  |  |
| Status                                                                                              | Details                                                   | Date      |  |  |
| 🗙 Awaiting                                                                                          | Confirm your acceptance                                   |           |  |  |
| 🗙 Awaiting                                                                                          | Pay your enrollment deposit                               |           |  |  |
| 🗙 Awaiting                                                                                          | Application for Form I-20 or DS-2019/Affidavit of Support |           |  |  |
| 🗙 Awaiting                                                                                          | Financial Documents/Letter of Sponsorship                 |           |  |  |
| 🗙 Awaiting                                                                                          | Set up your NETID                                         |           |  |  |
| 🗙 Awaiting                                                                                          | Submit Immunization Records                               |           |  |  |
| 🗙 Awaiting                                                                                          | Register for classes                                      |           |  |  |
| 🗙 Awaiting                                                                                          | Review Academic and Enrollment Policies                   |           |  |  |
| ✓ Received                                                                                          | Official Transcript for Mannes College of Music           | 04/17/202 |  |  |
| 🗙 Awaiting                                                                                          | Passport Copy                                             |           |  |  |

**Step 5:** To upload a document (undergraduate or graduate), select the document type from the drop-down menu; click **Choose File** to select the appropriate document; then, click **Upload**.

| As an internationa<br>time in the U.S. If<br>University.                                                                                                    | al student pursuing a degree program, you likely need to apply for an F-1 student visa, which allows foreign nationals to study full<br>you already have an active F-1 student visa status, you will need to have your existing F-1 record transferred to Montclair State |
|----------------------------------------------------------------------------------------------------|----------------------------------------------------------------------------------------------------|
| To apply for an F-<br>admission. You                                                                                                    | 1 student visa or to transfer your existing F-1 record, it is required that you apply for an I-20 in addition to your application for<br>the prime of the submission form below, including:                                                                               |
| <ul> <li>Application</li> <li>Financial D</li> <li>Passport (t</li> <li>We have received</li> <li>04/17/202:</li> <li>04/17/202:</li> <li>04/15/202:</li> <li>04/15/2023:</li> </ul> | rm I-20 or DS-2019/Affidavit of Support<br>Ints/Letter of Sponsorship<br>Inical/information page only)<br>Illowing documents from you:<br>AM - GR Unofficial Transcript for Review: Thes College of Music<br>AM - Resume<br>AM - Resume<br>N-56 AM - Statement of Purpose |
| Application for Ft<br>Copy of Visa<br>Financial Docum<br>Passport<br>Resume<br>Statement of Pur<br>Transcript Unoffi<br>Unofficial Transc                                            | Choose File No file chosen Upload orm I-20 or DS-2019/Affidavit of Support Ist. ents/Letter of Sponsorship pose cial ript                                                                                                    |

# MONTCLAIR STATE UNIVERSITY

#### Step-by-Step Guide

## Uploading Financial Documents for Form I-20 in the Application Portal

Step 6: When the documents are uploaded, a green check mark will appear next to the item.

Once the I-20 is issued, the student will be notified by email letting them know that it is now available for download.

## 

Questions? Contact Office of Global Engagement: global@montclair.edu